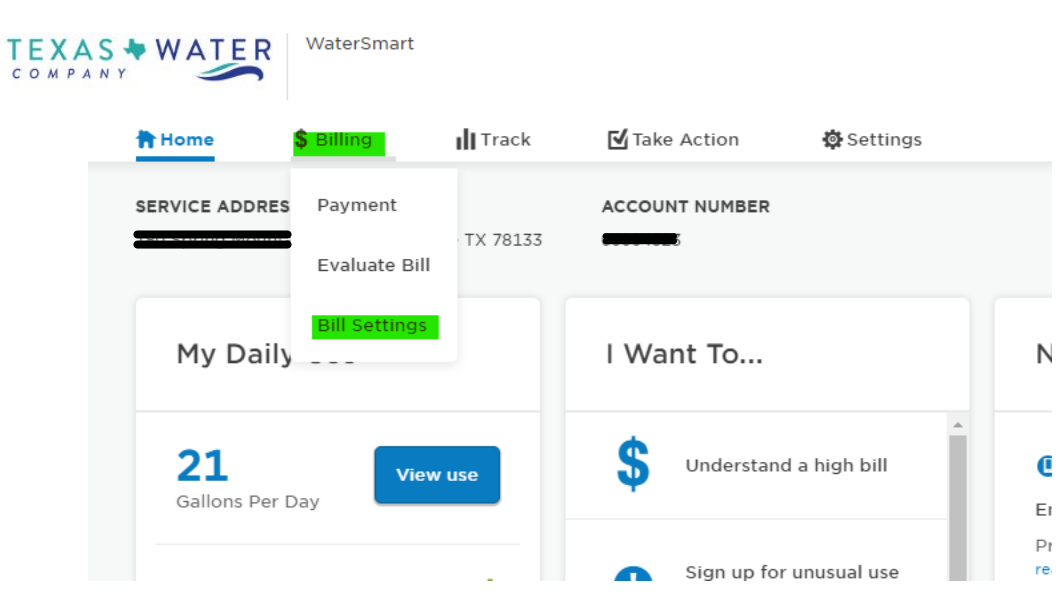

Select the \$Billing dropdown menu and then select Bill Settings

In your menu on the left hand side of the screen select Payment Options and then you may select Edit or Delete for this Payment Method

| WATER WaterSmart                      |                                         |                                                        |              | En                    | glish          |
|---------------------------------------|-----------------------------------------|--------------------------------------------------------|--------------|-----------------------|----------------|
| Home <b>\$ Billing</b>                | Track                                   | <b>⊠</b> Take Action                                   | 🔅 Settings   |                       |                |
|                                       | Luka The 20133                          | ACCOUNT NUMBER                                         |              |                       |                |
| Payment                               | Paymen                                  | t Options                                              |              |                       |                |
| View Bill<br>Pay Bill                 |                                         |                                                        |              |                       |                |
| AutoPay                               | Saved Pay                               | ment Methods                                           |              |                       |                |
| Payment Options Scheduled Payments    | Manage yo<br>+ Add New C<br>+ Add New B | <b>ur Payment Methods</b><br>Credit/Debit Card<br>Bank |              |                       |                |
| Evaluate Bill                         | Summary                                 |                                                        |              | Date/Time Added (CST) |                |
| Compare Bill                          | 😔 Master<br>Expires 11                  | rCard ending in <b>2008</b> 7                          | Your Default | 12/1/2022             | Edit<br>Delete |
| Bill Settings<br>Bill Delivery Method |                                         |                                                        |              |                       | History        |
| Pay by Text                           |                                         |                                                        |              |                       |                |

## Edit and save your new information

| Payment              | Payment Options                   |  |  |  |  |  |  |  |
|----------------------|-----------------------------------|--|--|--|--|--|--|--|
| View Bill            | Neversher + 2035 +                |  |  |  |  |  |  |  |
| Pay Bill             |                                   |  |  |  |  |  |  |  |
| AutoPay              | Billing Name *                    |  |  |  |  |  |  |  |
| Payment Options      | CANYON LAKE WATER SERVICE COMPANY |  |  |  |  |  |  |  |
| Scheduled Payments   | Billing Address *                 |  |  |  |  |  |  |  |
| Evaluate Bill        | P O BOX 1742                      |  |  |  |  |  |  |  |
| Understand Bill      | Country                           |  |  |  |  |  |  |  |
| Compare Bill         | United States                     |  |  |  |  |  |  |  |
| Bill Settings        | Billing City *                    |  |  |  |  |  |  |  |
| Bill Delivery Method | CANYON LAKE                       |  |  |  |  |  |  |  |
| Pay by Text          | State *                           |  |  |  |  |  |  |  |
|                      | Texas                             |  |  |  |  |  |  |  |
|                      | Zip *                             |  |  |  |  |  |  |  |
|                      | 78133                             |  |  |  |  |  |  |  |
|                      | Default                           |  |  |  |  |  |  |  |
|                      |                                   |  |  |  |  |  |  |  |

If a <u>NEW CARD OR BANK ACCOUNT</u> was updated on file and you were previously on AutoPay, be sure to confirm and update that by selecting the AutoPay hyperlink.

\*(If only the Expiration Date or the CVV was updated you will not need to reconfirm the AutoPay setup)\*

| Payment              | Payment Options                               |                       |                |
|----------------------|-----------------------------------------------|-----------------------|----------------|
| View Bill            |                                               |                       |                |
| Pay Bill             |                                               |                       |                |
| AutoPay              | Saved Payment Methods                         |                       |                |
| Payment Options      | Manage your Payment Methods                   |                       |                |
| Scheduled Payments   | ♣ Add New Credit/Debit Card<br>♣ Add New Bank |                       |                |
| Evaluate Bill        | Summany                                       | Dato/Time Added (CST) |                |
| Understand Bill      |                                               |                       |                |
| Compare Bill         | Expires 1/2025                                | 12/1/2022             | Edit<br>Delete |
| Bill Settings        |                                               |                       | History        |
| Dill Delivery Method |                                               |                       |                |
| Bill Delivery Method |                                               |                       |                |
| Pay by Text          |                                               |                       |                |